# POTVRDA O STATUSU UČENIKA IZ E-DNEVNIKA

## UPUTE

COSMIC- Croatian Observatories and Schools Making Innovative Curricula / SF.2.4.06.04.0129

Više o projektu: <u>https://cosmic.kozmoloski-centar.hr/</u>

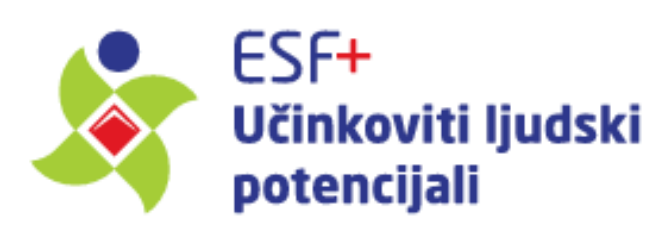

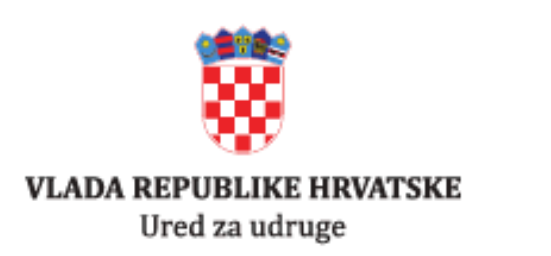

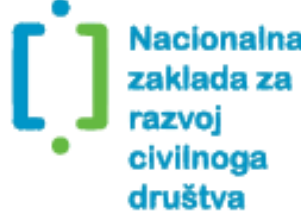

Projekt COSMIC (SF.2.4.06.04.0129) sufinancira Europska unija iz Europskog socijalnog fonda plus. Ovaj projekt sufinancira Ured za udruge Vlade Republike Hrvatske. Izneseni stavovi i mišljenja samo su autorova i ne odražavaju nužno službena stajališta Europske unije ili Europske komisije. Ni Europska unija ni Europska komisija ne mogu se smatrati odgovornima za njih. Stajališta izražena u ovom programu isključiva su odgovornost Astronomskog društva Perzeidi i ne odražavajunužno stajalište Ureda za udruge Vlade Republike Hrvatske.

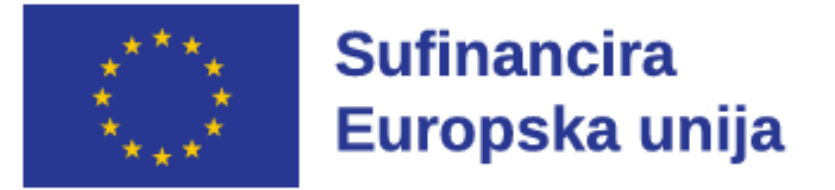

## **1.KORAK**

### Otvoriti početnu stranicu e-Dnevnika i prijaviti se

\*Učenici se na e-Dnevnik mogu prijaviti svojim AAI identitetom, a roditelji svojim vjerodajnicama za pristup na e-Građane (ePass/mToken vjerodajnica, elektronička osobna iskaznica - eOI, bankovnim tokenima itd.).

U gornjem desnom uglu nalazi se kvadrat s tri crtice. Kliknuti na tu ikonu i otvorit će se zaslon na sljedećem slajdu (korak 3)

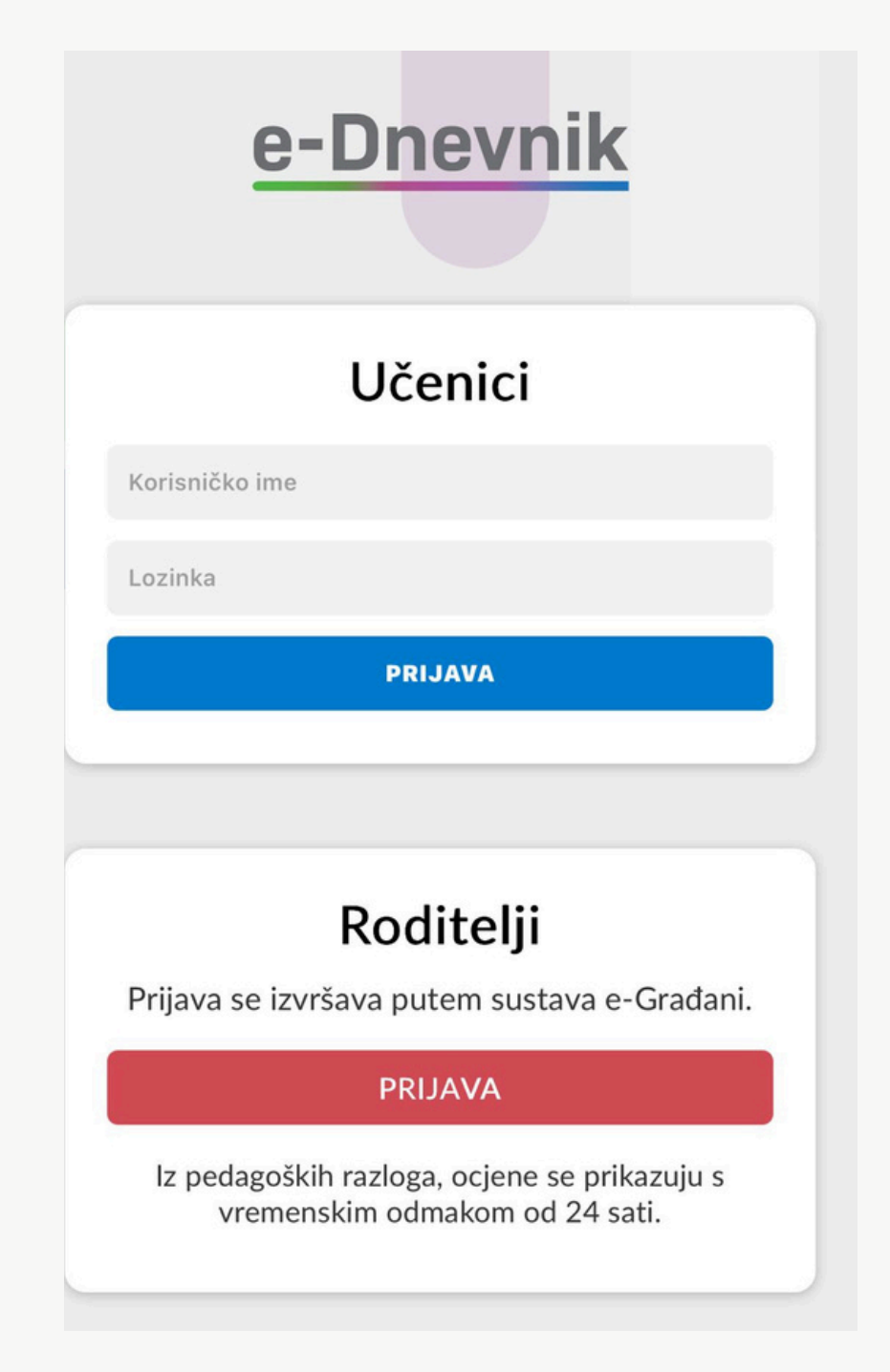

## 2. KORAK

### Početna stranica nakon uspješne prijave

| ODABIR PRE         | DMET         | 4              | 0         |         |  |
|--------------------|--------------|----------------|-----------|---------|--|
|                    |              | Sve ocje       | ene       | 🔁 PDF   |  |
| Prosjek ocjena za  | predmet j    | e prikazan u   | plavom kr | užiću.  |  |
| Hrvatski jezik     |              |                |           |         |  |
| Engleski jezik l   |              |                | 3         | ,29     |  |
| Njemački jezik II  |              |                |           | 3,9     |  |
| Latinski jezik     |              |                |           | 3,14    |  |
| Glazbena umjetnost |              |                |           | 3,14    |  |
| Likovna umjetnost  |              |                |           |         |  |
| Povijest 3,5       |              |                |           | 3,5     |  |
| Ocjene Bilješke    | []<br>Ispiti | N<br>Izostanci | Raspored  | Potvrde |  |

### 3. KORAK

Otvara se nekoliko opcija: Odabir predmeta, početna stranica, ostale carnet usluge i sl.

Odaberite opciju **POČETNA STRANICA** i otvorit će se ekran aktualnog razreda

| ODABIR PRE       | DMET             | 4              | 0           | 8           |
|------------------|------------------|----------------|-------------|-------------|
| POČETNA STRANICA |                  |                |             | *           |
| OSTALE CARNET    | USLUGE           |                |             |             |
|                  |                  |                | <b>@</b>    |             |
| e-Lektire        | portal           | skole.hr       |             |             |
| Edutorij         | e-Laborato       |                | CARNET info |             |
|                  |                  |                | Pročitaj vi | še          |
| OSOBNI PODACI    |                  |                |             | <b>a</b> =- |
| TAMNI PRIKAZ     |                  |                |             | C           |
| ODJAVA           |                  |                | •           |             |
| Povijest         |                  |                | 3,          | 5           |
| Ccjene Bilješke  | [<br>]<br>Ispiti | N<br>Izostanci | Raspored    | Dotvrde     |

4. KORAK

Na dnu ekrana pojavit će se opcija **POTVRDE** 

Kliknite na tu opciju i pojavit će se novi ekran **ISPIS** POTVRDA

| ODABIR RAZREDA 🚯 🔳     | ISPIS POTVRDA                                  |
|------------------------|------------------------------------------------|
| 1.a gimnazija<br>24/25 | Trebam potvrdu u svrhu:                        |
| ☆ Ocjene               |                                                |
| 🖃 Bilješke             | Generiraj potvrdu                              |
| 🗇 Ispiti               |                                                |
| 🖄 Izostanci            |                                                |
| 🗟 Raspored             |                                                |
| 🛆 Potvrde              |                                                |
| CPĆI USPJEH -          | ★ E Dilješke Ispiti Izostanci Raspored Potvrde |

## 5. KORAK

Na ovoj stranici birate svrhu potvrde

Kliknite na strelicu **"gore-dolje"** i pojavit će se popis svrha u koje je moguće dobiti potvrdu

\* Nema točne svrhe među ponuđenima za ovu namjenu, pa se može odabrati bilo koja, npr. **STIPENDIRANJE** 

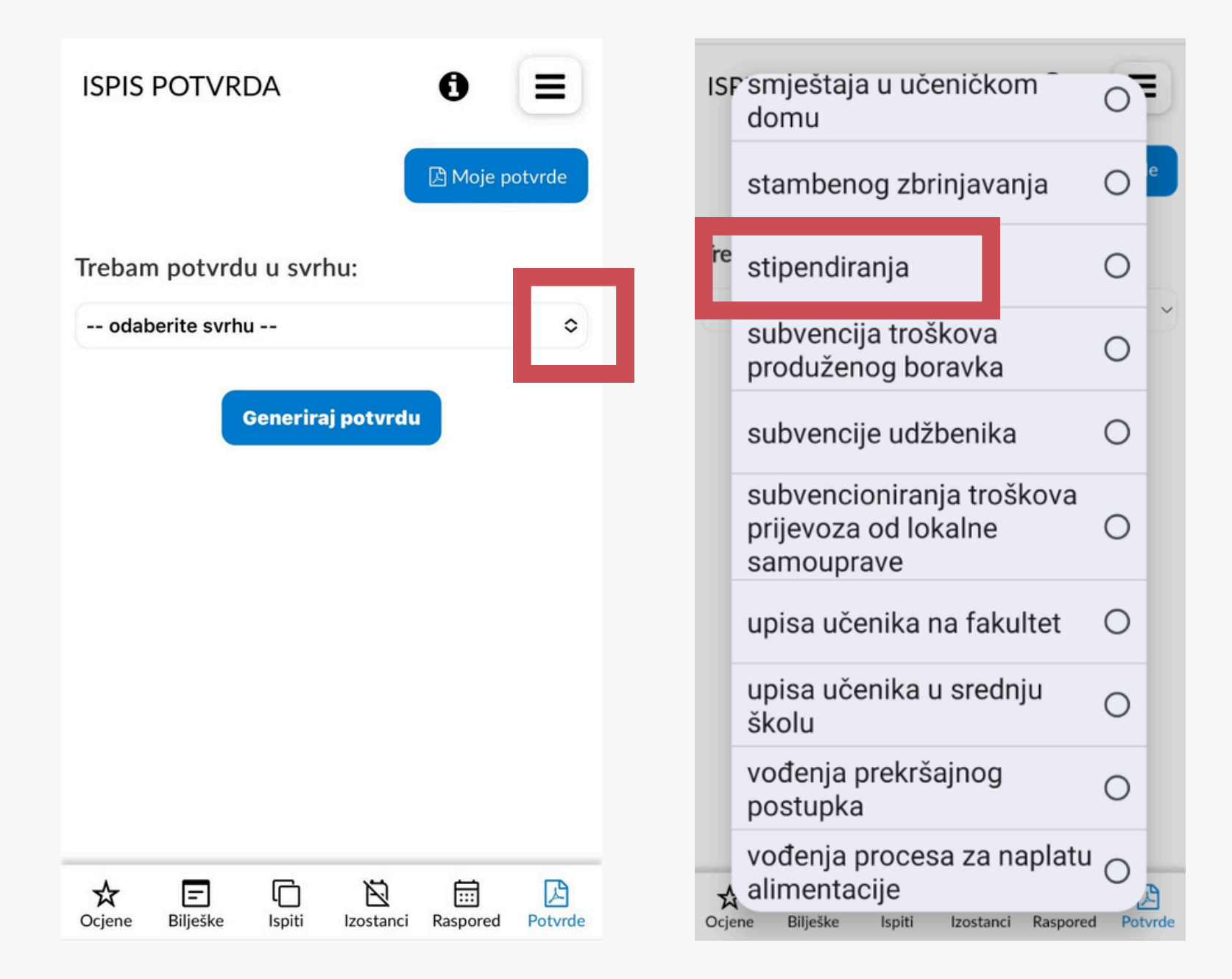

## 6. KORAK

Kada ste odabrali svrhu, pokazat će vam se sljedeći ekran.

### Kliknite na **GENERIRAJ POTVRDU**

| ISPIS                   | POTVRI               | DA           |            | €<br>Moje p | otvrde  |
|-------------------------|----------------------|--------------|------------|-------------|---------|
| Trebam potvrdu u svrhu: |                      |              |            |             |         |
|                         |                      | Generira     | nj potvrdu |             |         |
| <b>☆</b><br>Ocjene      | <b>E</b><br>Bilješke | []<br>Ispiti | Izostanci  | Raspored    | Potvrde |

## 7. KORAK

Nakon što ste generirali potvrdu, dobit ćete obavijest da je potvrda uspješno generirana i preuzeta na vaš uređaj.

Na dnu ekrana pojavit će se opcija **spremi/save** (na mobitelu ili laptopu - ovisi na čemu radite)

| ISPIS PC         | DTVRDA                      |                                           | 0                              |     |
|------------------|-----------------------------|-------------------------------------------|--------------------------------|-----|
|                  |                             |                                           | 🕒 Moje potv                    | rde |
| Trebam p         | otvrdu u                    | svrhu:                                    |                                |     |
| ostvarivan       | ja prava na                 | ı dječji dopla                            | tak                            | \$  |
| Potvrda ć        | e glasiti                   | na sliedeć                                | tu školu:<br>X                 | :   |
| PPotvrda<br>Može | je uspješ<br>\<br>te odabra | no generira<br>/aš uređaj.<br>ati drugu s | ana i preuzeta<br>vrhu ako Vam | na  |
|                  | Gen                         | treba.                                    | au                             |     |
|                  |                             |                                           |                                |     |
|                  |                             |                                           |                                |     |
|                  |                             |                                           |                                |     |
| 业 9239<br>df (7  | 9529449<br>5 KB)            | 4-4-83177                                 | Save                           | ×   |
| ←                | $\rightarrow$               | +                                         | 26 •                           | ••  |

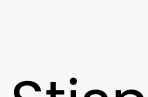

Nakon preuzimanja, možete nam ju poslati mailom na: cosmic@perzeidi.hr

### 8.KORAK

### Stisnite **SPREMI/SAVE** na odabranu lokaciju

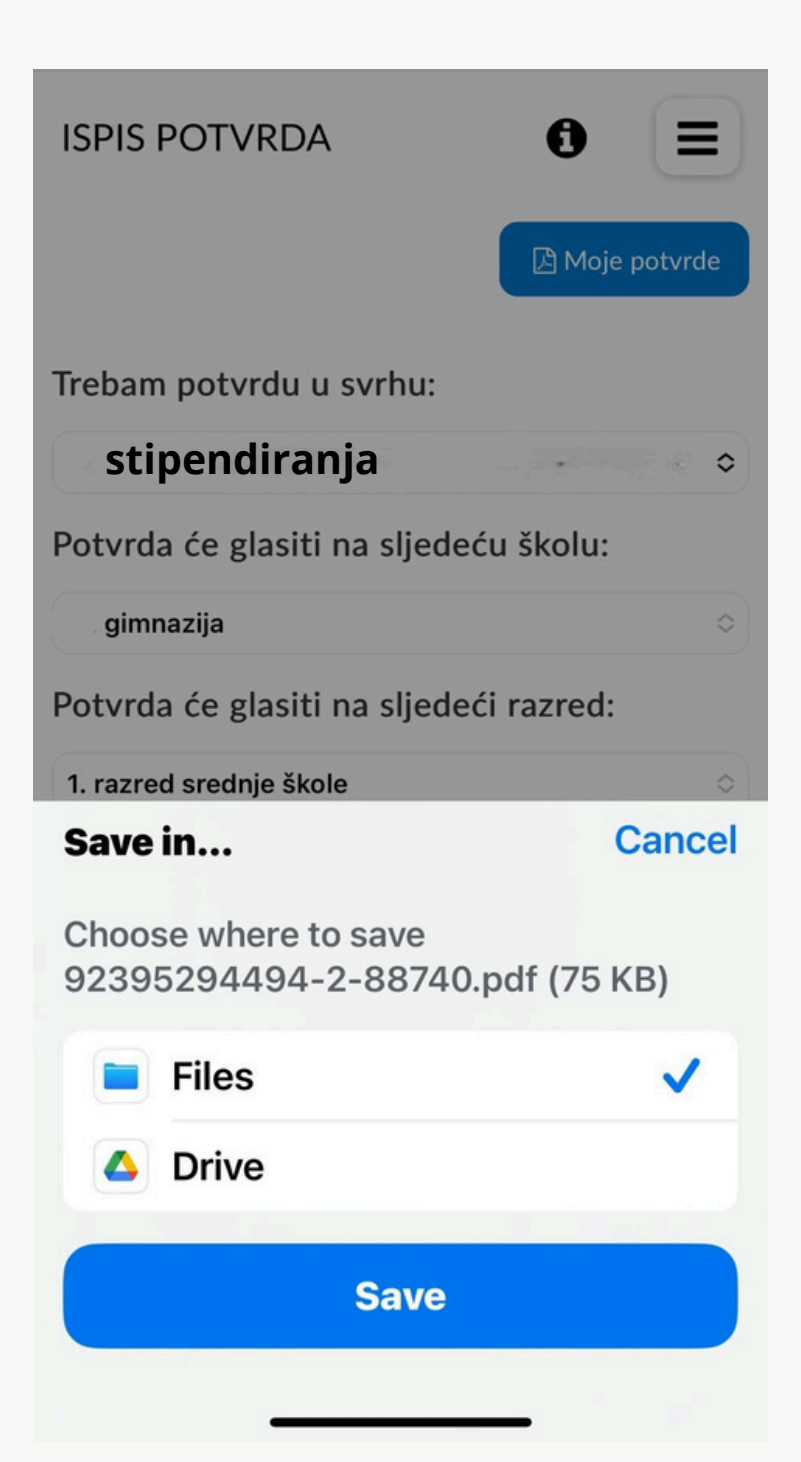

### Potvrda je uspješno spremljena.